## Promote a Position and employee, including Fringe Benefit changes

This procedure would be used when you are hiring a new employee and do not have an appropriate vacant line for that position. You can use any one of the vacant lines you have and change the Job title and, if needed, change the Salary Admin plan which adjusts the Fringes.

1. From the **My Task List > Budget Preparation > Manage position and employee data > Maintain position data** form, select the vacant position for which a promotion will be provided.

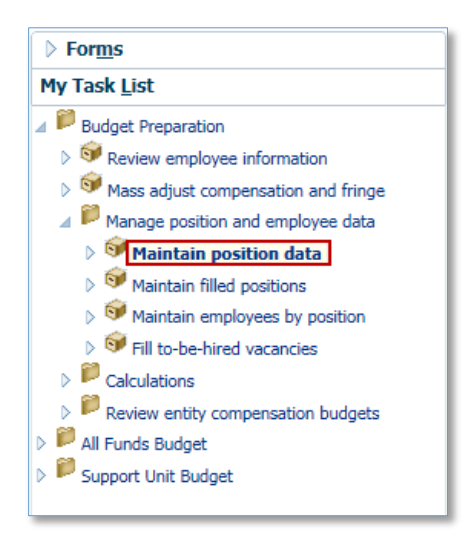

- 2. Click on the **Job Name** cell.
- 3. Click the job Drop Down Arrow.
- 4. Use the **Search** field to search for a position name or job number.
- 5. Once found, select the position name or job number you want.

| 1301 Fine Art | s Office of the Dean 💌 🔶              |      |           |              |                   |           |                           |                         |                     |                            |                            |          |                |                    |                   |        |
|---------------|---------------------------------------|------|-----------|--------------|-------------------|-----------|---------------------------|-------------------------|---------------------|----------------------------|----------------------------|----------|----------------|--------------------|-------------------|--------|
|               | Јор                                   |      | dof       |              | Job               |           | Position<br>Start<br>Date | Position<br>End<br>Date | Occupancy<br>Status | Annual<br>Salary<br>Spread | Default<br>Weekly<br>Hours | Ava<br>F | ailable<br>FTE | 40-<br>Hour<br>FTE | ⊳<br>Total<br>FTE | Status |
| P_00005734    | DEAN & PROF - 000449                  |      | 714147    |              | en di             | to mile-  | 40                        |                         | 0                   | 1                          | 1                          | Acti     |                |                    |                   |        |
| P_00005736    | Executive Assistant I - 003707        | Entr | ies       |              |                   |           |                           | ×                       | 0                   | 1                          | 1                          | Acti     |                |                    |                   |        |
| P_00005737    | DEVELOPMENT/ALUMNI AFF, CRD 1 - 00    |      | 4.        |              |                   |           |                           |                         | 0                   | 1                          | 1                          | Acti     |                |                    |                   |        |
| P_00005739    | ACADEMIC SUPP SVCS, CRD 1 - 001235    | Sear | cn [      |              |                   |           |                           |                         | 0                   | 1                          | 1                          | Acti     |                |                    |                   |        |
| P_00005814    | Human Resources Generalist I - 003113 | Nan  | ne        | -            |                   |           | _                         |                         | 0                   | 1                          | 1                          | Acti     |                |                    |                   |        |
| P_00006108    | Public Relations Spec III - 002522 5  | Aca  | demic Pro | ogram Spe    | C III - 004025    |           |                           |                         | -0.5                | 0.5                        | 0.5                        |          |                |                    |                   |        |
| P_00008608    | ASO DEAN & PROF - 000456              | Aca  | demic As  | sistant II . | 004030            |           |                           | 1                       | 0                   | 1                          | 1                          | Acti     |                |                    |                   |        |
| P_00008831    | SR ASO IN - 001558                    | Aca  | demic As  | sistant III  | - 004034          |           |                           |                         | 0                   | 1                          | 1                          | Acti     |                |                    |                   |        |
| P_00009022    | Fiscal Assistant II - 002009          | ASC  | DIR, Ca   | reer Servi   | ces - 004037      |           |                           |                         | 0                   | 1                          | 1                          | Acti     |                |                    |                   |        |
| P_00009052    | OFFICE AST - 000817                   | Con  | e Rsch Fa | cil Specia   | list III - 003953 | 3         |                           |                         | -0.5                | 0.5                        | 0.5                        |          |                |                    |                   |        |
| P_00009080    | Web Developer - 001899                | Imn  | nigration | Specialist   | I - 003119        |           |                           |                         | 0                   | 1                          | 1                          | Acti     |                |                    |                   |        |
| P_00009081    | ACADEMIC PROGRAMS, CRD 1 - 001140     | Imn  | nigration | Specialist   | II - 003120       |           |                           |                         |                     |                            |                            |          |                |                    |                   |        |
| P_00017120    | DEVELOPMENT/ALUMNI AFF, CRD 4 - 00    | HR   | Investiga | tor - 0031   | 21                |           |                           |                         | 0                   | 1                          | 1                          | Acti     |                |                    |                   |        |
| P_00020122    | AST DEAN & LECTURER - 000468          | HSC  | C RAC Adr | ninistrato   | r II - 003921     | 04700     |                           |                         | 0                   | 1                          | 1                          | Acti     |                |                    |                   |        |
| P_00020367    | Executive Assistant I - 003707        | PRC  | GRAM CO   |              | AGENTIT-0         | 01789     |                           | 1                       | 0                   | 1                          | 1                          | Acti     |                |                    |                   |        |
| P_00021200    | BUSINESS MGR 3 - 001446               | ASS  | OCIATEI   | IN/SK ASS    | OCIATE IN - U     | 11/92     |                           |                         | 0                   | 1                          | 1                          | Acti     |                |                    |                   |        |
| P_00021830    | Academic Program Spec III - 004025    | •    | 7/1/16    |              | Filled            | 12 months | 40                        |                         | 0                   | 1                          | 1                          | Acti     |                |                    |                   |        |

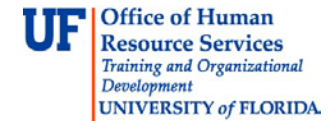

**NOTE**: The cell may flash to yellow to indicate a recent edit has not yet been saved.

6. If no additional changes are needed to this position or the salary admin plan remains the same, **Skip to Step 21**.

In this example, we need to change the benefits from a TEAMS rate to a Faculty rate.

# Change the Salary Admin Plan

7. Right-click on the newly changed position.

| 1301 Fine Art | ts Office of the Dean 💌 🔶             |                           |                         |                     |                            |                            |                  |                    |                   |        |
|---------------|---------------------------------------|---------------------------|-------------------------|---------------------|----------------------------|----------------------------|------------------|--------------------|-------------------|--------|
|               | dot                                   | Position<br>Start<br>Date | Position<br>End<br>Date | Occupancy<br>Status | Annual<br>Salary<br>Spread | Default<br>Weekly<br>Hours | Available<br>FTE | 40-<br>Hour<br>FTE | ⊳<br>Total<br>FTE | Status |
| P_00004569    | PROF - 000518                         | 7/1/16                    | 5                       | Not Budgeted        | 12 months                  | 40                         |                  |                    |                   |        |
| P_00004570    | PROF - 000518                         |                           |                         | ~                   |                            | 40                         |                  |                    |                   |        |
| P_00004779    | DIR, Campus IT - 002213               | 🔒 Edit Positi             | on Details              |                     |                            | 40                         | 0                | 1                  | 1                 | Acti   |
| P_00004869    | MGR, Human Resources - 002154         | <br>C                     | Compensa                | tion Expanse        |                            | 40                         | 0                | 1                  | 1                 | Acti   |
| P_00005734    | DEAN & PROF - 000449                  |                           | compensa                |                     |                            | <sup>6</sup> 40            | 0                | 1                  | 1                 | Acti   |
| P_00005736    | Executive Assistant I - 003707        | Allocate C                | ompensati               | on Budget to GL     | . Accounts                 | 40                         | 0                | 1                  | 1                 | Acti   |
| P_00005737    | DEVELOPMENT/ALUMNI AFF, CRD 1 - 00    |                           |                         |                     |                            | 40                         | 0                | 1                  | 1                 | Acti   |
| P_00005739    | ACADEMIC SUPP SVCS, CRD 1 - 001235    |                           |                         |                     |                            | 40                         | 0                | 1                  | 1                 | Acti   |
| P_00005814    | Human Resources Generalist I - 003113 | Assian Em                 | plovee                  |                     |                            | <b>4</b> 0                 | 0                | 1                  | 1                 | Acti   |
| P_00006108    | Public Relations Spec III - 002522    | Edit                      |                         |                     |                            | 40                         | -0.5             | 0.5                | 0.5               |        |
| P_00008608    | ASO DEAN & PROF - 000456              | EUIL                      |                         |                     |                            | 40                         | 0                | 1                  | 1                 | Acti   |
| P_00008831    | SR ASO IN - 001558                    | Adjust                    |                         |                     |                            | 40                         | 0                | 1                  | 1                 | Acti   |
| P_00009022    | Fiscal Assistant II - 002009          | 🔊 Comment                 | s                       |                     |                            | 40                         | 0                | 1                  | 1                 | Acti   |
| P_00009052    | OFFICE AST - 000817                   | * Supportin               | o Detail                |                     |                            | 40                         | -0.5             | 0.5                | 0.5               |        |
| P_00009080    | Web Developer - 001899                | R Change H                |                         |                     |                            | 40                         | 0                | 1                  | 1                 | Acti   |
| P_00009081    | ACADEMIC PROGRAMS, CRD 1 - 001140     | Change n                  | istory                  |                     |                            | 40                         |                  |                    |                   |        |
| P_00017120    | DEVELOPMENT/ALUMNI AFF, CRD 4 - 00    | Attachmer                 | nts                     |                     |                            | 40                         | 0                | 1                  | 1                 | Acti   |
| P_00020122    | AST DEAN & LECTURER - 000468          | 🔒 Lock/Unlo               | ck Cells                |                     |                            | 40                         | 0                | 1                  | 1                 | Acti   |
| P_00020367    | Executive Assistant I - 003707        | Select All                |                         |                     |                            | 40                         | 0                | 1                  | 1                 | Acti   |
| P_00021200    | BUSINESS MGR 3 - 001446               |                           |                         | ~                   |                            | 40                         | 0                | 1                  | 1                 | Acti   |
| P_00021830    | Academic Program Spec III - 004025    | 7/1/16                    | ;                       | Filled              | 12 months                  | 40                         | 0                | 1                  | 1                 | Acti   |

- 8. Choose Edit Position Details.
- 9. Click the **Salary** tab. Notice the Salary Admin Plan still says TA12 which is a TEAMS salary admin plan.

| ( | General | Employee      | FTE   | Status Changes Salary | Additional E | arnings | Fringes    | Benefit | Elections | Distribution | s                   |                          |
|---|---------|---------------|-------|-----------------------|--------------|---------|------------|---------|-----------|--------------|---------------------|--------------------------|
|   |         |               |       |                       |              |         |            |         |           |              |                     |                          |
|   |         |               |       |                       |              |         |            |         |           | ), E         | mployee:Vacancy     |                          |
|   |         |               |       |                       |              |         |            |         |           |              |                     |                          |
|   | ¥       |               |       | Option Value          |              | Opti    | on Start D | ate     | Option    | End Date     | Allows Value Change | Override Option<br>Value |
|   | TA12 1  | 1st Element C | hange |                       | 0            |         |            | 7/1/16  |           |              | Yes                 | 0                        |

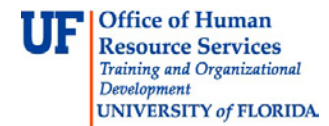

10. Click the **Fringes** tab and notice the fringes are TEAMS fringe rates.

| Scenario:Budget                                                                                        | 麗 Scenario:Budget 読 Entity:1301 Fine Art |                 |                             |                         |                       |                               |                           | Version:Working              | Position:P_00021830 |  |  |
|----------------------------------------------------------------------------------------------------|------------------------------------------|-----------------|-----------------------------|-------------------------|-----------------------|-------------------------------|---------------------------|------------------------------|---------------------|--|--|
| Position Details                                                                                       |                                          |                 |                             |                         |                       |                               |                           |                              |                     |  |  |
| General Employee FTE Status Changes Salary Additional Earnings Fringes Benefit Elections Distributions |                                          |                 |                             |                         |                       |                               |                           |                              |                     |  |  |
|                                                                                                    |                                          |                 |                             |                         | S. Emplo              | yee:Vacancy                   |                           |                              |                     |  |  |
| +                                                                                                    |                                          | Option<br>Value | Override<br>Option<br>Value | Option<br>Start<br>Date | Option<br>End<br>Date | Value Type Input              | Allows<br>Value<br>Change | Value Type                   |                     |  |  |
| Fringe_TEAMS_USPS_Exempt                                                                               | 1st Element Change                       | 36.9            | 36.9                        | 7/1/                    |                       | Percentage of Overall Earning | No                        | Percentage of Overall Earnin |                     |  |  |
| Fringe Non-Benefit Earnings                                                                            | 1st Element Change                       | 7.6             | 7.6                         | 7/1/                    |                       | Percentage of Other Earning   | s No                      | Percentage of Other Earnings |                     |  |  |

11. Go back to the **Salary** tab and **right-click** on any of the cells in the Position Details section.

### 12. Click Delete Salary Information.

|      | <b>111</b> | Scenario | :Budg   | et    | 률 Entity:1301 Fine Arts Office of the Dean   Worsion:Wor |       |                    |       |                  |         |                        |                             |             |          |           | Version:Workin     | g   |
|------|------------|----------|---------|-------|----------------------------------------------------------|-------|--------------------|-------|------------------|---------|------------------------|-----------------------------|-------------|----------|-----------|--------------------|-----|
| 4    | Position D | Details  |         |       |                                                          |       |                    |       |                  |         |                        |                             |             |          |           |                    |     |
|      | General    | Employ   | /ee     | FTE   | Status Changes                                           | Sa    | lary A             | dditi | ional Earni      | ings Fr | inges Be               | nefi                        | t Elections | Distri   | butions   |                    |     |
|      |            |          |         |       |                                                          |       |                    |       |                  |         |                        |                             |             |          | S. Emp    | oloyee:Vacancy     |     |
|      |            |          |         |       | Option Value                                             | c     | )ption Sta<br>Date | rt    | Option E<br>Date | End 4   | Allows Value<br>Change | ue Override Option<br>Value |             | )ption   |           |                    |     |
|      | TA12 1     | st Eleme | ent Cha | ange  |                                                          | 0     | 7/1/1              | .6    |                  | Ye      | es                     |                             |             | 0        |           |                    |     |
|      |            |          |         |       |                                                          |       |                    |       |                  |         |                        | _                           | Return to P | Previous | Form      |                    |     |
|      |            |          |         |       |                                                          |       |                    |       |                  |         |                        | Ģ                           | Add Salary  | Inform   | ation     |                    | _   |
|      |            |          |         |       |                                                          |       |                    |       |                  |         |                        | G                           | Delete Sala | iry Info | rmation   |                    |     |
|      |            |          |         |       |                                                          |       |                    |       |                  |         |                        | C,                          | Calculate O | ompen    | sation Ex | pense              | 5   |
| Πr   |            |          |         |       |                                                          |       |                    |       |                  |         |                        | C)                          | Allocate Co | mpensa   | ation Bud | get to GL Accounts |     |
|      | Expense    |          |         |       |                                                          |       |                    |       |                  |         |                        |                             | Edit        |          |           |                    | + 1 |
| ſ    | Total Pos  | ition    | Vacar   | nev   |                                                          |       |                    |       |                  |         |                        |                             | Adjust      |          |           |                    | +   |
| -    | Total Tos  |          | Vacui   | incy. |                                                          |       |                    |       |                  |         |                        | ABC                         | Comments    |          |           |                    | _   |
|      |            |          |         |       |                                                          |       |                    |       |                  |         |                        | +=                          | Supporting  | Detail   |           |                    |     |
|      |            |          |         |       | YearTotal                                                | July  | August             | Se    | eptember         | October | November               | -                           | Change His  | tory     |           |                    | у   |
|      | Basic S    | Salary E | xpense  | e     | 50,400.84                                                | 3,862 | 2 3,862            |       | 3,862            | 3,862   | 3,862                  |                             | Attachment  | te       |           |                    | 62  |
|      | Benefit    | ts Exper | nse     |       | 18,598                                                   | 1,42  | 5 1,425            |       | 1,425            | 1,425   | 1,425                  | <i>9</i>                    | Audenmen    | la Calla |           |                    | 25  |
| off  | nation     |          |         |       |                                                          |       |                    | ×     | 5,287            | 5,287   | 5,287                  | ٠                           | Colort All  | K Cells  |           |                    |     |
|      |            |          |         |       |                                                          |       |                    |       | 3,862            | 3,862   | 3,862                  |                             | Select All  |          |           |                    | 62  |
| C_De | eleteSalE  | lemen    | t was   | succe | essful.                                                  |       |                    |       |                  |         |                        |                             | Data Valida | ation Me | essages   |                    |     |
|      |            |          |         |       |                                                          |       |                    |       |                  |         |                        | -                           |             |          | , v       |                    | _   |
|      |            |          |         |       |                                                          |       | OK                 |       |                  |         |                        |                             |             |          |           |                    |     |

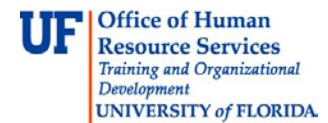

13. **Right-click** on any cell in the Position Details section and choose **Add Salary Information** to add a new salary admin plan.

|            | Scenario:Budge  | et        |             |          | 赤 Ent  | tity:1301 Fine A   | rts C  | Office of the       | e Dean                   |         |           |
|------------|-----------------|-----------|-------------|----------|--------|--------------------|--------|---------------------|--------------------------|---------|-----------|
| Position I | Details         |           |             |          |        |                    |        |                     |                          |         |           |
| General    | Employee F      | FTE St    | atus Change | s Sala   | ary A  | dditional Earnin   | gs     | Fringes             | Benefit Election         | ns Dist | ributions |
|            |                 |           |             |          |        |                    |        |                     |                          |         | Em;       |
| Right-clic | k and add Salar | ry Grades | S           |          |        |                    |        |                     |                          |         |           |
|            | Option Value    |           | Option      | Start Da | ite    | Option End<br>Date | Allo   | ows Value<br>Change | Override<br>Option Value |         |           |
|            |                 |           |             |          |        | _                  |        | ~                   |                          |         |           |
|            |                 |           |             |          |        | Return to          | Prev   | ious Form           |                          |         |           |
|            |                 |           |             |          |        | 🕞 Add Salar        | y Inf  | ormation            |                          |         | ]         |
|            |                 |           |             |          |        | 🕞 Delete Sa        | lary i | Informatio          | n                        |         | 5         |
|            |                 |           |             |          |        | 🕞 Calculate        | Com    | pensation           | Expense                  |         |           |
| Expense    |                 |           |             |          |        | 🕞 Allocate C       | Comp   | ensation B          | udget to GL Acco         | ounts   |           |
| Total Por  | vacan           | V-V       |             |          |        | 🔒 View Bud         | get I  | mpact of S          | alaries                  |         |           |
| Totarros   |                 | n_y       |             |          |        | Edit               |        |                     |                          | •       |           |
|            |                 |           |             |          |        | Adjust             |        |                     |                          | •       | Employe   |
|            |                 |           | YearTotal   | July     | August | Comment            | s      |                     |                          |         | Februar   |
| Basic      | Salary Expense  |           | 50,400.84   | 3,862    | 3,862  | 🔚 Supportin        | g De   | tail                |                          |         | 3,86      |
| Benefi     | its Expense     |           | 18,598      | 1,425    | 1,425  | 🛐 Change H         | listor | у                   |                          |         | 1,42      |
| ⊿ Total    | Compensation    | Expense   | 68,999      | 5,2      | 5,287  | Attachme           | nts    |                     |                          |         | 5,28      |
| Gross Ea   | arnings         |           | 50,401      | 3,862    | 3,862  | 🔒 Lock/Unio        | ock C  | ells                |                          |         | 3,86      |
|            |                 |           |             |          |        | Filter             |        |                     |                          | •       |           |
|            |                 |           |             |          |        |                    |        | ~                   |                          |         |           |

14. Click the **Salary Grade Select Members** icons to search for and locate the appropriate salary grade for this position.

| Runtime Prompts - Add Salary Information | ;                     | ĸ |
|------------------------------------------|-----------------------|---|
| Prompt Text                              | Value                 |   |
| 📑 * Select Salary Grade                  | "Unspecified Element" |   |
| * Enter Effective Start Date             | 7-1-2016              |   |
|                                          |                       |   |
|                                          |                       |   |
|                                          | Add Cancel            |   |
|                                          |                       |   |

15. Expand the Salary Grades and Faculty categories, and then click on the appropriate salary grade.

In this example, we chose **FA09**, which is a 9 month Faculty Salary Admin Plan.

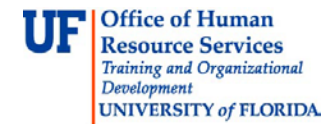

16. Once the Salary grade is chosen, click the right arrow to send it over to the **Element area** on the right hand side and then click **OK**.

| Member Selection      |                       |            |             |           | × |
|-----------------------|-----------------------|------------|-------------|-----------|---|
| Dimensions Element    |                       |            |             |           |   |
| - Q 🎾 🕽               | 🔌 💀 Y 💥 '9 🚱          |            | AV          |           | 1 |
| Member Name           | Alias                 |            | Member Name | Alias     |   |
| ⊿ Element             | Element               |            | ✓ Element   | Element   | 1 |
| ∡ Salary Grades       | Salary Grades         |            | FA09        | EA09      |   |
| Faculty               | Faculty               |            |             |           | 1 |
| FA09                  | FA09                  |            |             |           |   |
| > FA10                | FA10                  |            |             |           |   |
| > FA12                | FA12                  |            |             |           |   |
| FASU                  | FASU                  |            |             |           |   |
| COM Clinical Faculty  | COM Clinical Faculty  | >          |             |           |   |
| Exempt TEAMS/USPS     | Exempt TEAMS/USPS     | Add        |             |           |   |
| Non-Exempt TEAMS/USPS | Non-Exempt TEAMS/USPS | 8          |             |           |   |
|                       |                       | Remove     |             |           |   |
|                       |                       | m          |             |           |   |
|                       |                       | Remove All |             |           |   |
|                       |                       |            |             |           |   |
|                       |                       |            |             |           |   |
| Help                  |                       |            |             | OK Cancel | ] |

17. From the Add Salary Information window, adjust your Effective Start Date if needed.

In this example, we changed it to **10/15/2016**.

#### 18. Click the Add button.

| Runtime Prompts - Add Salary Information |          | ×               |
|------------------------------------------|----------|-----------------|
| Prompt Text                              | Value    |                 |
| 🐺 * Select Salary Grade                  | FA09     | 91 <sub>+</sub> |
| * Enter Effective Start Date             | 10/15/16 |                 |
|                                          |          |                 |
|                                          |          |                 |
|                                          |          |                 |

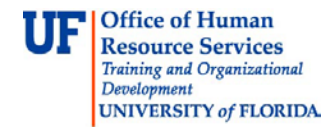

After adding the new salary, you must run the Calculate Compensation Expense for the new Fringe Benefit to be reflected.

19. **Right-click** on any cell in the **Position Details** section and choose **Calculate Compensation Expense**. Then run the **Allocate Compensation Budget to GL Accounts**.

| General Employee FTE           | Status 0        | hanges  | Salary            | Additiona          | l Earnings         | Fringes        | Benefit Ele             | ections  | Distri | ibutions |
|--------------------------------|-----------------|---------|-------------------|--------------------|--------------------|----------------|-------------------------|----------|--------|----------|
|                                |                 |         |                   |                    |                    |                |                         |          |        | S. Emp   |
|                                | Option<br>Value | Opt     | ion Start<br>Date | Option End<br>Date | Allows Va<br>Chang | alue (<br>e Op | Override<br>ition Value |          |        |          |
| FA09 1st Element Change        |                 | 0       | 10/15/16          |                    | Yes                |                | 0                       |          |        |          |
|                                | 1               | Ret     | urn to Pre        | vious Form         |                    |                |                         |          |        |          |
| Right                          |                 | 🕞 Add   | l Salary In       | formation          |                    |                |                         |          |        |          |
| click h                        | ere             | 🕞 Del   | ete Salary        | Information        |                    |                |                         |          |        |          |
|                                |                 | 🕞 Calo  | culate Con        | npensation E       | xpense             |                |                         |          |        |          |
|                                |                 | 🕞 Allo  | cate Com          | pensation Bu       | dget to GL         | Accounts       | 3                       |          |        |          |
| Expense                        |                 | Edit    | t                 |                    |                    |                | •                       |          |        |          |
| Total Position Vacancy         |                 | Adj     | ust               |                    |                    |                | •                       |          |        |          |
|                                |                 | ABC Con | nments            |                    |                    |                |                         |          |        |          |
|                                |                 | * Sup   | porting D         | etail              |                    |                |                         |          |        | Employe  |
|                                | Yea             | Cha     | nae Histo         | rv                 |                    |                | er Decer                | mber Jan | uary   | Februar  |
| Basic Salary Expense           | 50,4            | Atta    | achments          |                    |                    |                | 2 5                     | 5,793 3  | ,862   | 3,86     |
| Benefits Expense               | 1               | A Loc   | k/Unlock (        | Tells              |                    |                | .5 2                    | 2,138 1  | ,425   | 1,42     |
| I otal Compensation Experience | nse 68          | col     | act All           |                    |                    |                | 7 7,                    | ,931 5,  | ,287   | 5,28     |
| Gross carnings                 | 5               | Sek     |                   |                    |                    |                | NZ 5                    | 0,795 B  | ,002   | 3,85     |
|                                |                 | Dat     | a Validatio       | n Messages         |                    |                |                         |          |        |          |

20. Go to the **Fringes** tab and notice the fringes are now Faculty fringes.

| Position Details         |                        |                 |                             |                         |                       |                      |             |                           |                              |
|--------------------------|------------------------|-----------------|-----------------------------|-------------------------|-----------------------|----------------------|-------------|---------------------------|------------------------------|
| General Employee FT      | Status Changes Sa      | alary A         | dditional Ea                | arnings                 | Fringes               | Benefit Elections    | Distributio | ons                       |                              |
|                          |                        |                 |                             |                         |                       |                      | 9           | Employee                  | e:Vacancy                    |
| +                        |                        | Option<br>Value | Override<br>Option<br>Value | Option<br>Start<br>Date | Option<br>End<br>Date | Value Type In        | put         | Allows<br>Value<br>Change | Value Type                   |
| Fringe_Faculty           | 1st Element Change     | 26.9            | 26.9                        | 10/15/                  |                       | Percentage of Overal | l Earnin    | No                        | Percentage of Overall Earnin |
| Fringe_Non-Benefit_Earni | ngs 1st Element Change | 7.6             | 7.6                         | 7/1/13                  |                       | Percentage of Other  | Earnings    | No                        | Percentage of Other Earnings |

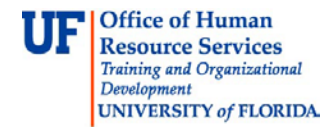

# Promote an Individual

21. Click Maintain filled positions from the Budget Prep panel.

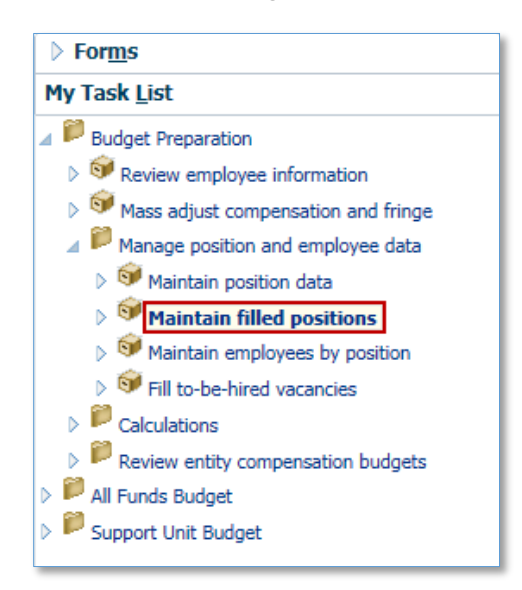

- 22. Click on the job name and select the drop down arrow.
- 23. Use the top field to search for a position name or job number.
- 24. Click the position name or job number you want.
  - NOTE: The cell may flash to yellow to indicate a recent edit has not yet been saved.

|           | P_00006108                   | 11/10/10061      |                                                                                                    | Public Relations   | Spec III - 002522   |                  | 14.14.7                        | "Unspecif                        | Albert Alli  | News |   |
|-----------|------------------------------|------------------|----------------------------------------------------------------------------------------------------|--------------------|---------------------|------------------|--------------------------------|----------------------------------|--------------|------|---|
|           | P_00008608                   | -static care     |                                                                                                    | ASO DEAN & PR      | ROF - 000456        | Entries          | Academic n                     | iogram                           | ×            |      | × |
|           | P_00008831                   | Selection ( ) or | 0.000333488                                                                                                    | SR ASO IN - 00     | 1558                | Name             | Academic p                     | ogram                            | ^            |      |   |
|           | P_00009022                   | The statement    | 88613981                                                                                                    | Fiscal Assistant   | II - 002009         | ACADE            | MIC PROGRA<br>MIC PROGRA       | MS, CRD 1 - 00<br>MS, CRD 2 - 00 | 1140<br>1323 |      |   |
|           | P_00009052                   | -                |                                                                                                    | FISCAL AST - 0     | 00833               | ACADE            | MIC PROGRA<br>MIC PROGRA       | MS, CRD 3 - 00<br>MS, CRD 4 - 00 | 1324<br>1325 |      |   |
|           | P 00009080                   | Harry Princesso  | 100001000000                                                                                                    | Web Developer      | - 001899            | Acader<br>Acader | nic Program S<br>nic Program S | pec I - 004023                   | 4            |      |   |
|           | P_00017120                   | -                | B: (818148)                                                                                                    | DEVELOPMENT        | ALUMNI AFF, CRD 4 - | Acader<br>00     | nic Program S                  | pec III - 00402                  | 25           |      | ᠆ |
|           |                              |                  |                                                                                                    |                    | - 000468            |                  |                                |                                  |              |      |   |
| ,00005728 | Hudges, Jerrifer Trien       | 6-22989079       | ACADEMIC SUPP SVC                                                                                                    | , CRD 1 - 961235   | 3/5/54              |                  |                                |                                  |              |      |   |
| ,00005814 | Trucano, George E-38         | 100400           | Human Resources Go                                                                                                    | eralist 1 - 002013 | 3707                |                  |                                |                                  |              |      |   |
| _00006108 | To be Hired 1                |                  | Academic Program Spe                                                                                                    | ec III - 004025 👻  | 7/5/06              |                  |                                |                                  |              |      |   |
| -         | support of the second second | and a second     | And the second second s |                    | 1000                |                  |                                |                                  |              |      |   |

If no additional changes are needed, you complete this task. If the salary admin plan changes, you need to update the Salary and Fringe benefit. Follow the steps below.

25. Right-click on the name of the employee holding newly changed position.

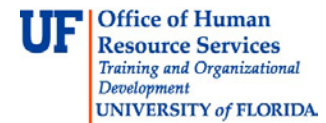

### 26. Choose Edit Employee Details.

| P_00005814  | Тицкина, безгре Б-38823800      | ~                                             |     |
|-------------|---------------------------------|-----------------------------------------------|-----|
|             |                                 | Calculate Compensation Expense                |     |
| P_00006108  | To be rered 1                   | 🕞 Allocate Compensation Budget to GL Accounts | -   |
| P_00008608  | Schaefer, Edward E-39641031     |                                               |     |
| P_00008831  | Rubertson,Laura 97235490        | Delete Employee Assignment                    |     |
| P_00009022  | Ward, Jennice 09460306          | Assign Employee                               | •   |
|             |                                 | 급 Edit Employee Details                       |     |
| P_00009052  | To be rered 6                   | Change Status                                 | 5   |
| P_00009080  | Rero, Thomas Genild 86826330    | Review Employee Allocation Results            |     |
|             |                                 | Edit                                          | •   |
| P_00017120  | M(31116),38111/181 (3515/1183)  | Adjust                                        | •   |
| P_00020122  | Kalenic, Anthony 45113031       | Comments                                      |     |
| D 000000267 | Coll Report Matching Statistics | 🚈 Supporting Detail                           |     |
| P_00020367  | Parhulher wernes behathet       | 🐯 Change History                              | -   |
|             |                                 | ~                                             | - 1 |

27. Repeat steps 9 – 18 above as needed.

28. Run Calculate compensation budgets and Allocate compensation to general ledger accounts as needed.

If you need help with...

- Technical issues, contact the UF Help Desk:
  - o 392-HELP(4357)
  - o helpdesk@ufl.edu
- Policies and Directives, contact the UF Budget Office:
  - o **392-2402**
  - o <u>http://cfo.ufl.edu/administrative-units/budget/</u>